## ☆当院の診察券をお持ちの方☆

①「WEB 予約」をタップ
 ②「来院予約はこちらから」をタップ
 ③「患者登録をする」をタップ
 ④「はい(認証)」をタップ

⑤<u>診察券番号</u>を入力
 ⑥<u>生年月日</u>を入力
 ⑦「メニュー」をタップ
 ⑧「WEB 予約」をタップ

⑨「来院予約はこちらから」をタップ予約サイトが開きます

次回からは⑧⑨のみで予約可能♪

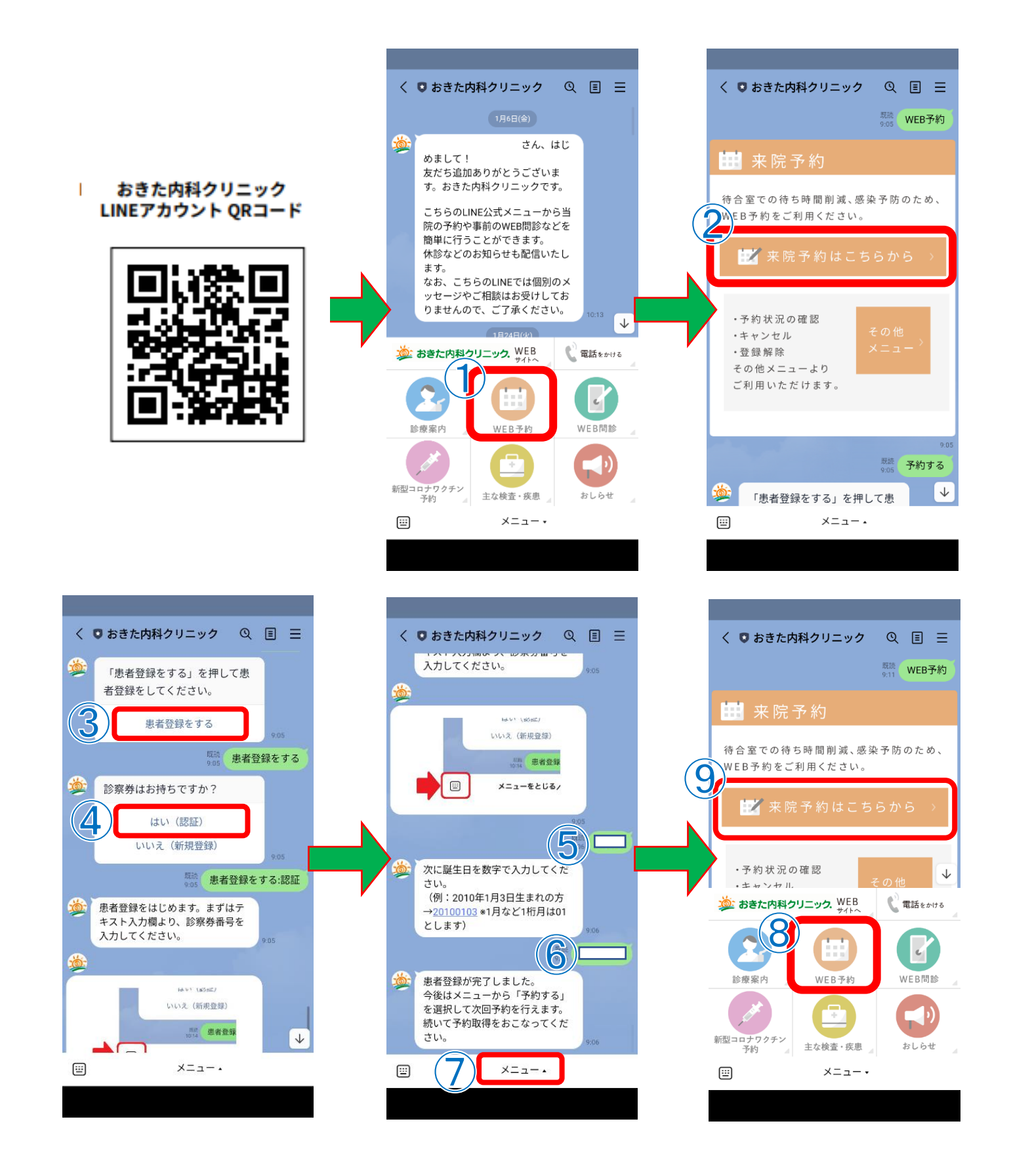

## ☆当院の診察券をお持ちではない方☆

①「WEB 予約」をタップ
 ②「来院予約はこちらから」をタップ
 ③「患者登録をする」をタップ
 ④「いいえ(新規登録)」をタップ

⑤~⑧姓・名とフリガナを入力
⑨生年月日を入力
⑩電話番号を入力
⑪「確定する(登録実施)」をタップ

⑫「メニュー」をタップ ⑬「WEB 予約」をタップ ⑭「来院予約はこちらから」をタップ

次回からは13個のみで予約可能♪

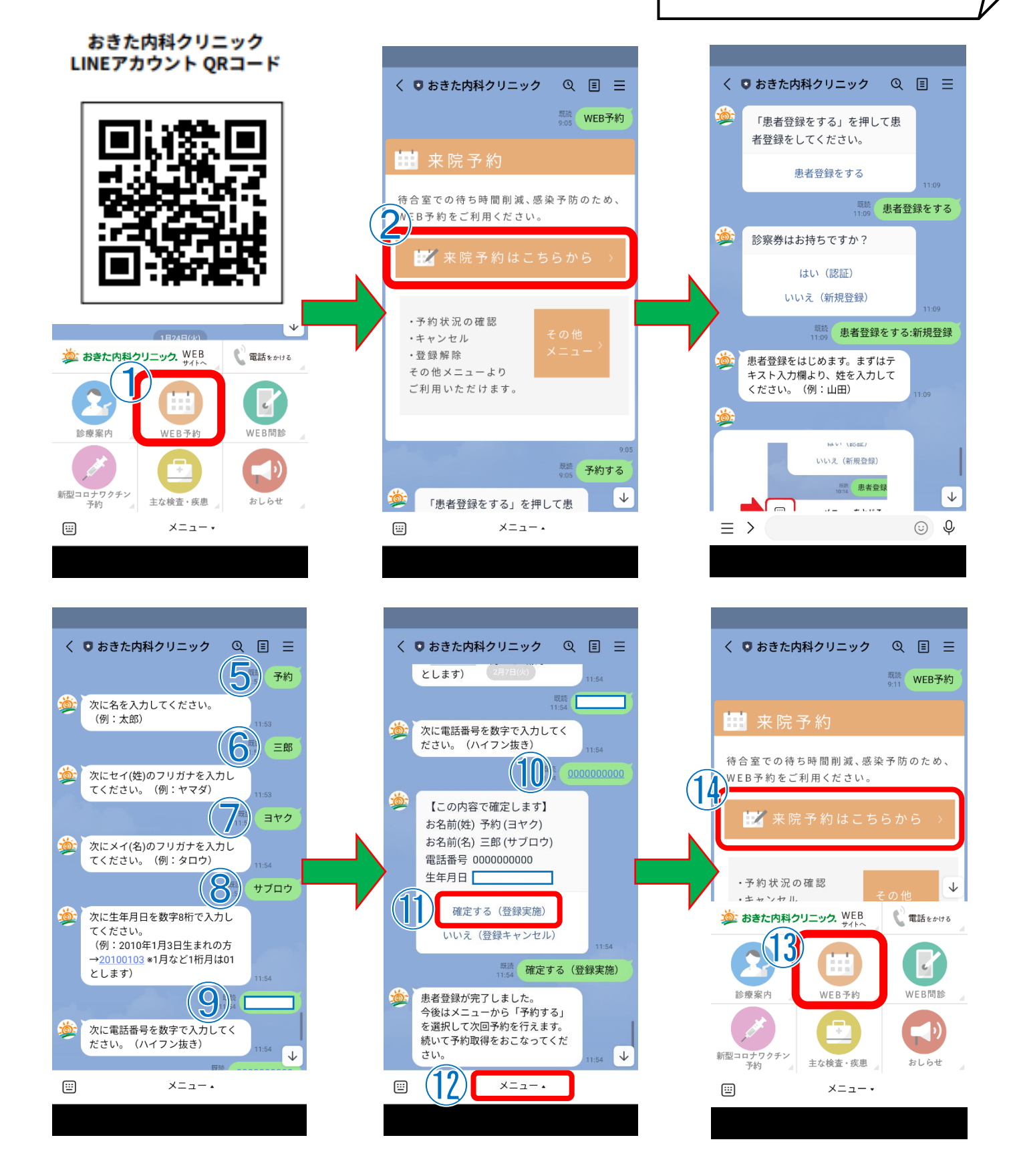